一、電算中心客服系統:<u>https://sd.cc.ncu.edu.tw</u> ,點選上角「登入」

| vice Desk                                     | × +                                                                                                    |                |                 |
|-----------------------------------------------|----------------------------------------------------------------------------------------------------|----------------|-----------------|
| () 🔒   H                                      | ttps://sd.cc.ncu.edu.tw                                                                                                    | C <i>授章</i>    | ☆ 自 ♥ ♣ 1       |
| 首頁                                            | 常見問題 忘記密碼 KMS認證 問題回報 失物招領                                                                                                    |                | Q ● <b>3</b> 登入 |
|                                               | National Central University                                                                                                    |                |                 |
|                                               | Service Desk                                                                                                    |                |                 |
|                                               | We are more than harmy to                                                                                                    |                |                 |
| 忘記密 <del>[</del><br>▶ ∓                       | 動動能提供學生帳號(portal及Email)及教職員Email帳號修改,教職員Portal忘記密碼講)                                                                                                    | 合人事室(分機57773)。 |                 |
|                                               | 2                                                                                                    |                |                 |
|                                               |                                                                                                    |                |                 |
| か素                                            | 門問題                                                                                                    |                |                 |
| か 秀<br>排序                                     | 標題                                                                                                    |                |                 |
| か 素<br>排序<br>1.                               | 科門問題<br>標題<br>為何無法顧示登人畫面?                                                                                                    |                |                 |
| か 素<br>排序<br>1.<br>2.                         | 時間題<br>續顧<br>為何無法顯示登人畫面?<br>為何報號無法登入成功?                                                                                                    |                |                 |
| か 素<br>排序<br>1.<br>2.<br>3.                   | 時間超<br>標準 為何無法願示登人畫面? 為何報號無法登入成功? 為何網路達檢速度緩優?                                                                                                    |                |                 |
| か 素<br>排序<br>1.<br>2.<br>3.<br>4.             | 内門問題 局無法願示登人畫面? 為何無法願示登人畫面? 為何親號無法登入成功? 為何親號違旋違旋緩覺? 為何瀏覽得可使用網路,但某些應用程式無法使用網路?                                                                                                    |                |                 |
| か 素<br>排序<br>1.<br>2.<br>3.<br>4.<br>5.       | 内門問題           周囲           周囲           日           周囲           日           日           日           日           日           日           日           日           日           日           日           日           日           日           日           < |                |                 |
| ♪ 素<br>排序<br>1.<br>2.<br>3.<br>4.<br>5.<br>6. | 内門問題           期           為何無法願示登人童面?           為何親號無法登人成功?           為何親號無法登人成功?           為何親號無法登人成功?           為何親號無法登人成功?           為何親號無法登人成功?           為何親號無法登人成功?           為何親號無法登人成功?           為何親號無法登人成功?           為何親號與古伊用網路,但某些應用程式無法使用網路?           募集後校友是否可使用無線網路服務?           請問我該怎麼說左何服费?                                                                                                    |                |                 |

# 二、再點選一次「登入」,畫面會帶到 portal 畫面。

| 🔻 Service Desk × +                              |                                                                                                    |                 |
|-------------------------------------------------|----------------------------------------------------------------------------------------------------|-----------------|
| 🗲 🛈 🔒   https://sd.cc. <b>ncu.edu.tw</b> /login | C <i>授章</i>                                                                                                    | ☆ 自 🛡 🖡 🎓 😑     |
| 首頁 常見問題 忘記密碼 KM                                 | 彩織 問題回報 失物招销                                                                                                    | Q ● <u>9</u> 登入 |
| 本系統使用中央大學 Portal 登入<br>・つ 登入                    |                                                                                                    |                 |
|                                                 |                                                                                                    |                 |
|                                                 |                                                                                                    |                 |
|                                                 |                                                                                                    |                 |
| 國立中央大學 電子計算機中心 關於我                              | 門 聯絡我們                                                                                                    | 🛛 English       |
|                                                 | webcall (VoIP) 97820055 97820066<br>國立中共大學 電子計算機中心 地址 : (32001) 施羅市中國區中大臉300號<br>電話 : 03-4227151 (分機轉 5755/5756/6/5751) FAX : 03-4252561<br>電子倍箱 : ncucc@ncu.edu.tw<br>© 2015 NCU Computer Center. All rights reserved. |                 |
|                                                 | 【『跟隨我門                                                                                                    |                 |

### 三、請使用 portal 帳號登入。

| ¥ Welcome to 國立                                                                       | 2 陸之(3 各戦(8) .<br>中央大 × +                                                                  |                                                                                                    |                                                        |                                            |                                                                     |                                                                                                    |                  |                 |               | *   |
|---------------------------------------------------------------------------------------|--------------------------------------------------------------------------------------------|----------------------------------------------------------------------------------------------------|--------------------------------------------------------|--------------------------------------------|---------------------------------------------------------------------|----------------------------------------------------------------------------------------------------|------------------|-----------------|---------------|-----|
| ( I https://po                                                                        | rtal.ncu.edu.tw/login                                                                      |                                                                                                    |                                                        | G                                          | Q. 搜尋                                                               | ☆ 🖻                                                                                                    |                  | ÷               | A             | ≡   |
| 🛛 中央大學入口                                                                              | ⊐網站                                                                                        |                                                                                                    |                                                        |                                            |                                                                     |                                                                                                    |                  |                 | 設定            | •   |
|                                                                                       |                                                                                            | 或工                                                                                                    | 工中央大學                                                  | 入口網站                                       |                                                                     |                                                                                                    |                  |                 |               |     |
|                                                                                       |                                                                                            | National Cen                                                                                              | tral Unive                                             | rsity Porta                                | al Website                                                          |                                                                                                    |                  |                 |               |     |
| (下                                                                                    | 一代 portal (                                                                                | portal 3g) 正在封測中,                                                                                         | 它已經具有直接                                                | <sub>妾取代現有</sub> por                       | tal 的功能,歡迎試用並                                                       | 提供意                                                                                                    | 〔見 <b>)</b>      |                 |               |     |
| U                                                                                     | ser:                                                                                       | LIDOJALO                                                                                                  |                                                        |                                            |                                                                     | ☆ 自 ♥ ◆ 余 三         ジ定 ▼         1並提供意見)         雪         夏翻E9以上版本、家使用新版的chrome         //wiki.cc.ncu.edu.tw/ki/Portal_Q1         p, and then try again.         ccia.cc.ncu.edu.tw/eform.php, and then |                  |                 |               |     |
| Pa                                                                                    | assword:                                                                                   | •••••                                                                                                    |                                                        |                                            |                                                                     |                                                                                                    |                  |                 |               |     |
|                                                                                       | ogin                                                                                       |                                                                                                    |                                                        |                                            |                                                                     |                                                                                                    |                  |                 |               |     |
| f Login with Facebook<br>住:Facebook 登入僅供校<br>(Note: For those who do no               | 外使用者登入使用部份開<br>thave student, faculty o                                                    | 助資源使用,使用 Facebook 登入並不具有本<br>r staff status, please use your Facebook acc                                 | 枝學生或職員身份)<br>ount to login in order to have            | partial access of the websit               | ٥.)                                                                 |                                                                                                    |                  |                 |               |     |
| 1. 若瀏覽器為IE 6是無決<br>或firefox。参考:http://<br>1. The new portal webs<br>2. 新仕鏡先進入http://w | 去使用新版Portal;IEi<br>wiki.cc.ncu.edu.tw/wił<br>iite does not support<br>ww.cc.ncu.edu.tw/net | 7, IE8 登入後無法正常顧示下拉邊單,<br>kl/Portal_Q1<br>IE6. If you wish to view the webpage p<br>/new php.新生胡珍的新介面 飲動網路 | 讀點按右上小方框,即可<br>roperly, please use IE 9 ;<br>。         | 於左方顯示下拉邊單。 若<br>or above, Google Chrom     | 自要正常使用新版Portal,請更新瀏覽器<br>e, or Firefox. Please refer to: http://wik | E9以上版才<br>.cc.ncu.ed                                                                                                    | 도、或使<br>J.tw/wik | 」用新版<br>i/Porta | 更的chr<br>ILQ1 | ome |
| 2. Freshmen, please ad                                                                | ctivate your account a                                                                     | at http://www.cc.ncu.edu.tw/net/new.ph                                                                    | p first.                                               |                                            |                                                                     |                                                                                                    |                  |                 |               |     |
| 3. 學生請輸入電算中心。<br>3. Students, please log                                              | SPARC帳號、密碼,<br>in with your Portal/En                                                      | 無法登入之學生請至http://www.cc.ncu.e<br>nail account and password. If an error                                    | du.tw/net/password.php<br>occurs, please change y      | 修改密碼。<br>our password at http://w          | ww.cc.ncu.edu.tw/net/password.php, ar                               | d then try                                                                                                    | again.           |                 |               |     |
| 4. 教職員請輸入電子表<br>4. Faculty and staff, ple                                             | 單系統之帳號、密碼<br>ease login with your F                                                        | ,忘記密碼請洽校內分機57773。<br>Portal/e-form account and password. If                                               | an error occurs, please                                | call extension #57773.                     |                                                                     |                                                                                                    |                  |                 |               |     |
| 5. 教職員可登入警 Port<br>5. Faculty and staffs wh<br>try again.                             | al 及電子表單,但卻<br>no can login to the ole                                                     | 無法登入新 Portal 時,颠瀆到 https://ur<br>d Portal website and e-form system bu                                    | ncia.cc.ncu.edu.tw/eform<br>t can not login to the new | .php 去做一次密碼同步作<br>v website, please change | e your password once at https://uncia.c                             | c.ncu.edu.t                                                                                                    | w/eform          | n.php,          | and th        | en  |
| C THINK . At . M                                                                      | n: //wiki.co.neu.odu.tw                                                                    | wiki/Podal_02                                                                                             |                                                        |                                            |                                                                     |                                                                                                    |                  |                 |               | -   |

### 四、登入後,請填寫備用信箱。(只有第一次登入需要填信箱驗證,第四~六步驟)

| https://sd.cc.ncu.edu.tw/email/create/eyJpdii6imJvd3pkaEUycm9PK0dxdzdaSE9yTWc9PSIsInZ | hbHVlIjoibG0xUE54N3dm\ | C (   | 9、授章                   | ☆     | Ê     | 0 1  | ŀ  |
|---------------------------------------------------------------------------------------|------------------------|-------|------------------------|-------|-------|------|----|
| 首頁 常見問題 忘記密碼 KMS認證 問題回報 失物招領                                                          |                        |       |                        |       | Q     | •3登/ | λ, |
|                                                                                       |                        |       |                        |       |       |      |    |
| Service Desk                                                                          |                        |       |                        |       |       |      |    |
| 親愛的用戶您好!                                                                              |                        |       |                        |       |       |      |    |
| 为了提供您完善的密碼救援程序,請先於以下表單中輸人您的備用信箱,往後若有密碼                                                | 遺失的情形出現時,我們            | 會將您的密 | 5碼寄送至此備用信箱中,讓您的密碼可     | 丁以有   | 多一份   | 保障   |    |
| 另外,您可以以訪客身份纖續瀏覽此網頁<br>若造成您的不便我們深厭抱歉,還讀見諒,謝謝您的合作!                                      |                        |       |                        |       |       |      |    |
|                                                                                       |                        |       |                        |       |       |      |    |
| * 請輸入真實姓名                                                                             |                        |       |                        |       |       |      |    |
| -                                                                                     |                        |       |                        |       |       |      |    |
| * 讀輸入備用信箱位置                                                                           |                        | 請勿    | n使用學校學務信箱,例如:"xxx@cc.n | cu.ed | lu.tw |      |    |
| 範例: abcd1234@gmail.com                                                                |                        |       |                        |       |       |      |    |
| * 謗完成非機器人驗證動作                                                                         |                        |       |                        |       |       |      |    |
| 我不是機器人                                                                                |                        |       |                        |       |       |      |    |
| reCAPTOHA<br>Tatkute - Hatt                                                           |                        |       |                        |       |       |      |    |
| ✓送出                                                                                   |                        |       |                        |       |       |      |    |
|                                                                                       |                        |       |                        |       |       |      |    |
|                                                                                       |                        |       |                        |       |       |      |    |
|                                                                                       |                        |       |                        |       |       |      |    |

五、填好後按「送出」,系統會寄出一封驗證信。

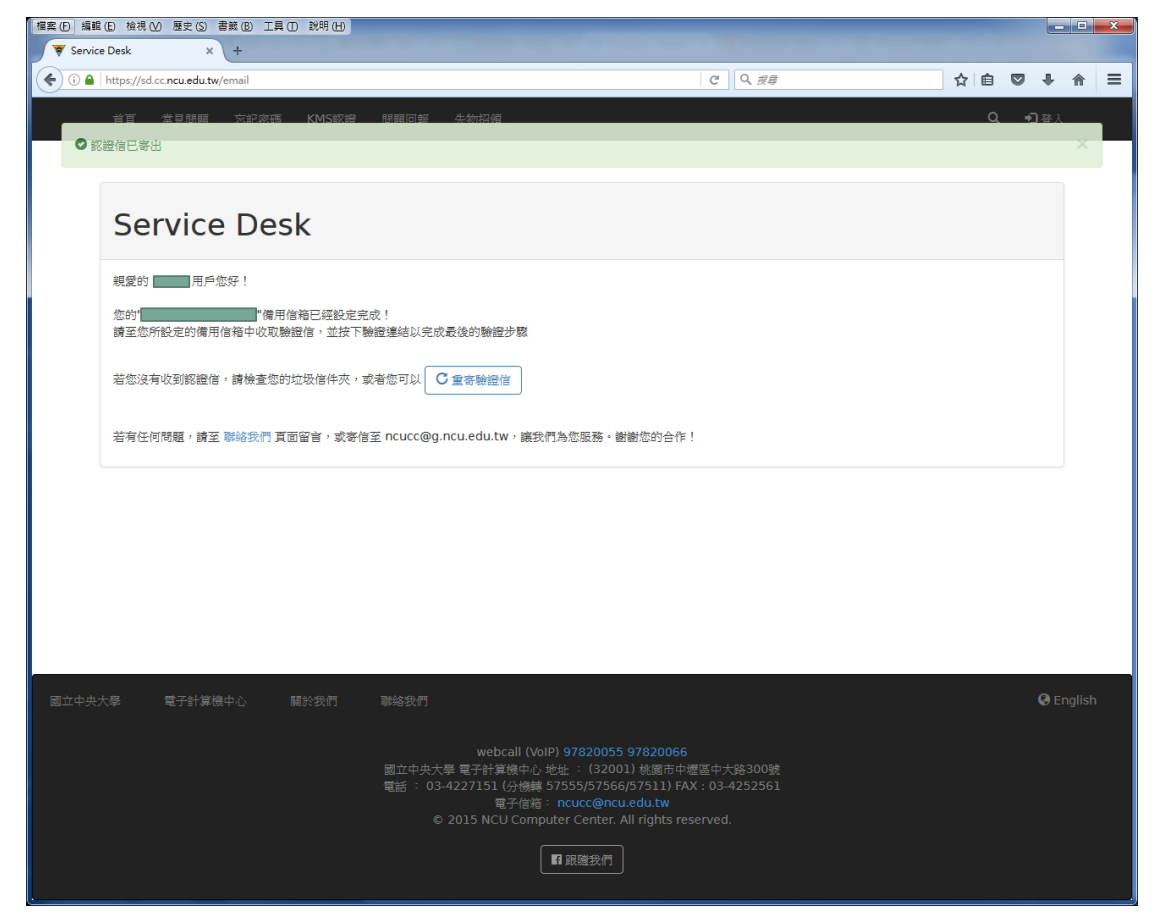

六、(a)登入自己填的備用信箱會看到一封驗證信此處以 gmail 為例。

#### ☆若信箱中沒看到,請確認是否在垃圾信匣中。

| Google                  |                    | <mark>~</mark> ۹                                   |
|-------------------------|--------------------|----------------------------------------------------|
| Gmail +                 | □ · C 更多 ·         |                                                    |
| 撰寫                      | ▲ 主要               | 建 전交網路                                             |
| <b>收件匣 (16)</b><br>已加星號 | 🗆 🖄 📄 Service Desk | 國立中央大學Service Desk: 信箱驗證信 - Service Desk 感謝您新增此備用信 |
| 重要郵件                    |                    |                                                    |
| 寄件備份<br>草稿              |                    |                                                    |
| 社交圈                     |                    |                                                    |
| 私人                      |                    |                                                    |
| 旅遊                      | 🗆 ☆ 📄              |                                                    |
| 更多▼                     | п¢р                |                                                    |
| <b>b)</b> 點開信作          | 牛,點選信中連結以          | 人驗證信箱。                                             |

| Coogie   |                                                                                                    |
|----------|----------------------------------------------------------------------------------------------------|
| Gmail -  | ←                                                                                                    |
| 撰寫       | 國立中央大學Service Desk:信箱驗證信 🕒 🖤 🗰 🗴                                                                          |
| 收件匣 (15) | Service Desk <ncucc@a edu="" ncu="" tw=""></ncucc@a>                                                      |
| 已加星號     | 寄給我。                                                                                                    |
| 重要郵件     |                                                                                                    |
| 寄件備份     | Service Desk                                                                                              |
| 草稿       | <b>咸謝您新增什備用信箱!</b>                                                                                        |
| ・社交圏     | 10(42)2017年122月1日日                                                                                        |
| 私人       | 此语相口理做制增生泡沫则吸一之中,請其下以下理相以數證此语相。<br>https://sd.cc.ncu.edu.tw/email/verify/ec09f6501440cf5f1a34c8048911936c |
| 旅遊       | 此連結的有效期限為24小時,請於盡速進行驗證以免連結失效                                                                              |
| 更多▼      | 感謝您使用此客服平台,您的支持是我們前進的最大動力!                                                                                |

# (c)點選連結後,會連線回客服系統,此時可看到「信箱驗證成功」的訊息。

| 首頁   | 常見問題                |         |    |  | Q, | <b>•</b> 〕登入 |
|------|---------------------|---------|----|--|----|--------------|
|      |                     |         |    |  |    |              |
| 信箱驗  | 登成功                 |         |    |  |    |              |
| 備用信約 | <sup>省</sup> 已經獲得認該 | 登,感謝您的修 | 吏用 |  |    |              |

# 七、點選上方「硬碟破壞」標籤

| (i) A https                                                                                                    | × +                                                                                                    |                                                                                                    |                              |
|----------------------------------------------------------------------------------------------------|----------------------------------------------------------------------------------------------------|----------------------------------------------------------------------------------------------------|------------------------------|
| the second second secon | //sd.cc.ncu.edu.tw                                                                                                    | で 9. 波厚 🗘 自 💟                                                                                                    | + + =                        |
| 首百                                                                                                    | 常意想眼 核改变感 KMS胶液 閉鎖回線                                                                                                    | +**///·································                                                                                                    | 1.                           |
|                                                                                                    |                                                                                                    |                                                                                                    |                              |
|                                                                                                    | National Central Ur                                                                                                    | niversity                                                                                                    |                              |
|                                                                                                    | Service D                                                                                                    | Desk 🕂 🛛 🖌 🖌                                                                                                    |                              |
|                                                                                                    |                                                                                                    |                                                                                                    |                              |
|                                                                                                    |                                                                                                    |                                                                                                    |                              |
|                                                                                                    |                                                                                                    |                                                                                                    |                              |
|                                                                                                    |                                                                                                    |                                                                                                    |                              |
|                                                                                                    |                                                                                                    |                                                                                                    |                              |
|                                                                                                    |                                                                                                    |                                                                                                    |                              |
|                                                                                                    |                                                                                                    |                                                                                                    |                              |
| 回報問                                                                                                    | E,讀使用中央大學portal帳號登入。                                                                                                    |                                                                                                    |                              |
| <b>钟</b> 更                                                                                                    | 25                                                                                                    |                                                                                                    |                              |
|                                                                                                    |                                                                                                    |                                                                                                    |                              |
|                                                                                                    |                                                                                                    |                                                                                                    |                              |
| い奔                                                                                                    | 們問題                                                                                                    |                                                                                                    |                              |
| 排序                                                                                                    | 標題                                                                                                    |                                                                                                    |                              |
| 1.                                                                                                    | 為何無法顯示登人畫面?                                                                                                    |                                                                                                    |                              |
| 2.                                                                                                    | 為何機號無法登入成功?                                                                                                    |                                                                                                    |                              |
| 3.                                                                                                    | 為何詞路連線速度緩慢?                                                                                                    |                                                                                                    |                              |
| 4.<br>5                                                                                                    | 為同潮貿務可使用網路,但未整應用程式黨法使用網路? 要考約分支息不可適用每後網路現職?                                                                                                    |                                                                                                    |                              |
| 6.                                                                                                    | 續開我該怎麼設定伺服器?                                                                                                    |                                                                                                    |                              |
| 7.                                                                                                    | 續問我該如何在Mac屬順上設定Email帳號?                                                                                                    |                                                                                                    |                              |
| Service Deel                                                                                                    |                                                                                                    |                                                                                                    |                              |
| (i) A https                                                                                                    | × +                                                                                                    | 년 9.228 · · · · · · · · · · · · · · · · · ·                                                                                                    |                              |
| i 🔒 https                                                                                                    | x + //sd.cc.neu.edu.tw/HDDestroy                                                                                                    | C (Q, ## ) ☆自 (                                                                                                    | 7 ÷ * :                      |
| ① ▲   https<br>首頁                                                                                                    | × +<br>//sd.cc.ncu.edu.tw/HDDestroy<br>常見問題 修改密碼 KMS認證 問題回報                                                                                                    | で     Q. 渡身     文 自       失物招領     硬藤破壊     Q.                                                                                                    | 2 + A =<br>1-                |
| ③ ▲   http:<br>首頁                                                                                                    | × +<br>//sdcc.ncu.edu.tw/HDDestroy<br>常見問題 修改密碼 KMS認證 問題回報                                                                                                    | C     Q. ga     Q     自       失物招領     硬碟玻璃     Q                                                                                                    | Z ↓ ☆<br>↓ -                 |
| ③ ●   http:<br>首頁                                                                                                    | × +<br>//sdcc.ncu.edu.tw/HDDestroy<br>#是問題 修改密等 KMS認證 問題回報<br>單之前送出的表單                                                                                                    | で     ○     ○     ○     ○     ○     ○     ○     ○     ○     ○     ○     ○     ○     ○     ○     ○     ○     ○     ○     ○     ○     ○     ○     ○     ○     ○     ○     ○     ○     ○     ○     ○     ○     ○     ○     ○     ○     ○     ○     ○     ○     ○     ○     ○     ○     ○     ○     ○     ○     ○     ○     ○     ○     ○     ○     ○     ○     ○     ○     ○     ○     ○     ○     ○     ○     ○     ○     ○     ○     ○     ○     ○     ○     ○     ○     ○     ○     ○     ○     ○     ○     ○     ○     ○     ○     ○     ○     ○     ○     ○     ○     ○     ○     ○     ○     ○     ○     ○     ○     ○     ○     ○     ○     ○     ○     ○     ○     ○     ○     ○     ○     ○     ○     ○     ○     ○     ○     ○     ○     ○     ○     ○     ○     ○     ○     ○     ○     ○     ○     ○     ○     ○     ○     ○     ○<                                                                                                    | 2 ↓ A<br>1-                  |
| ③ ▲ http:<br>首頁                                                                                                    | × +<br>//dccncusdutw/HDDestroy<br>常見問題 修改密碼 KMS認證 問題回報<br>員之前送出的表單                                                                                                    | で     へ     合     自       失効招領 硬藤破境     Q                                                                                                    | 2 ÷ A<br>1-                  |
| ① ▲ http:<br>首頁                                                                                                    | × +           //sdc.ncu.edutw/HDDestroy           常見問題 修改密碼 KMS認證 問題回報           算之前送出的表單           由法研究性は呼吸を記入まで近・                                                                                                    | で     Q. ##     食自       失効招領 硬藤成康     Q.                                                                                                    | ∑ ÷ ☆<br>1 -                 |
| ⊙ ▲   http:                                                                                                    | × +           //dcc.ncu.edutw/HDDestroy           第見問題 修改密碼 KMS認證 問題回報           単之前送出的表單           申請硬碟破壞需配合事項:           在現()                                                                                                    |                                                                                                    | 7 + A<br>1-                  |
| ① ▲   http://iiiiiiiiiiiiiiiiiiiiiiiiiiiiiiiiii                                                                                                    | × +           //dcc.ncu.adutw/HDDestroy           意見展園 修改空商 KMS認識 積極回報           単之前送出的表單           申請硬碟破壞需配合事項:           1.各單位申辦硬碟破壞、至少需於施                                                                                                    |                                                                                                    | 2 + A<br>1-                  |
| C A http:                                                                                                    | × +           ///dc.ncu.sdutw/HDDestroy           意見問題         修式言意           第見問題         修式言意           単方前送出的表單           申請硬碟破壞需配合事項:           1.各單位申辦硬碟破壞,至少需於施           2.報廢電腦主機           請先自行折卸码                                                                                                    | c       Q. ##       ▲ ▲ ▲       ▲       ▲       ▲       ▲       ▲       ▲       ▲       ▲       ▲       ▲       ▲       ▲       ▲       ▲       ▲       ▲       ▲       ▲       ▲       ▲       ▲       ▲       ▲       ▲       ▲       ▲       ▲       ▲       ▲       ▲       ▲       ▲       ▲       ▲       ▲       ▲       ▲       ▲       ▲       ▲       ▲       ▲       ▲       ▲       ▲       ▲       ▲       ▲       ▲       ▲       ▲       ▲       ▲       ▲       ▲       ▲       ▲       ▲       ▲       ▲       ▲       ▲       ▲       ▲       ▲       ▲       ▲       ▲       ▲       ▲       ▲       ▲       ▲       ▲       ▲       ▲       ▲       ▲       ▲       ▲       ▲       ▲       ▲       ▲       ▲       ▲       ▲       ▲       ▲       ▲       ▲       ▲       ▲       ▲       ▲       ▲       ▲       ▲       ▲       ▲       ▲       ▲       ▲       ▲       ▲       ▲       ▲       ▲       ▲       ▲       ▲       ▲       ▲       ▲       ▲ <td< td=""><td>2 + A<br/>1-</td></td<>                                                                                                    | 2 + A<br>1-                  |
| ②● http:<br>営業                                                                                                    |                                                                                                    | C Q ## 全自 C ★如照 使来改集 C 如果 ## C P P P P P P P P P P P P P P P P P                                                                                                    | 2 ÷ A<br>£-                  |
|                                                                                                    |                                                                                                    | ■ ② ④ 建築 ● ▲ ▲ ▲ ▲ ▲ ▲ ▲ ▲ ▲ ▲ ▲ ▲ ▲ ▲ ▲ ▲ ▲ ▲                                                                                                    | 2 ÷ A<br>£-                  |
|                                                                                                    | × +<br>//dcc.ncu.edutw/HDDestroy<br>意見要                                                                                                    | ▲ 國 ( ) ● 國 ( ) ● 國 ( ) ● 國 ( ) ● 國 ( ) ● 國 ( ) ● 國 ( ) ● 國 ( ) ● 國 ( ) ● 國 ( ) ● ○ ● ○ ● ○ ● ○ ● ○ ● ○ ● ○ ● ○ ● ○ ●                                                                                                    | 3 ÷ A<br>£-                  |
|                                                                                                    | × +           //dcc.ncu.edutw/HDDestroy           第2見発電 (新文書) (MSIDE) (報題目報)           日之前送出的表單           日本表示配合事項:           1.各單位中辦硬碟破壞,至少需於施           2.報廢電腦主機 請先自行拆卸硬           3.本表需印出紙本,正本連同報廢單           4.單位間財產移轉或500GB以上尚可<br>框中打勾(如圖所示)。           硬碟:                                                                                                    | ▲ 國 ( ) ( ) ( ) ( ) ( ) ( ) ( ) ( ) ( ) (                                                                                                    | ∑ ∔ Â<br>∡-                  |
|                                                                                                    | × +           //dccnuedutw/HDDestroy           第五見発 金衣空雪 MASEE 発展回報           日古河送出的表單           日古河送出的表單           1.各單位申辦硬碟破壞、至少需於施           2.報廢電腦主機 請先自行拆卸頃           3.本表需印出紙本,正本連同報廢單           4.單位間財產移轉或500GB以上尚可<br>框中打幻(如圖所示)。           硬碟:           ② 硬碟廠牌 / 容量:                                                                                                    | ▲ ▲ ▲ ▲ ▲ ▲ ▲ ▲ ▲ ▲ ▲ ▲ ▲ ▲ ▲ ▲ ▲ ▲ ▲                                                                                                    | 3 ÷ A<br>4-                  |
|                                                                                                    | × +           //dccncuedutw/HDDestroy           第五見発 第五公司 (MSIZE)           第五見第 第五日           日前硬碟破壞需配合事項:           1.各單位申辦硬碟破壞、至少需於施           2.報廢電腦主機 請先自行拆卸項           3.本表需印出紙本,正本連同報廢單           4.單位間財產移轉或500GB以上尚可<br>框中打幻(如圖所示)。           硬碟:           ② 硬碟廠牌 / 容量:                                                                                                    | ▲ ▲ ▲ ▲ ▲ ▲ ▲ ▲ ▲ ▲ ▲ ▲ ▲ ▲ ▲ ▲ ▲ ▲ ▲                                                                                                    | 2 ÷ A<br>£-                  |
|                                                                                                    | <ul> <li>★ ★</li> <li>//dcc.ncu.sdutw/HDDestroy</li> <li>意見思麗 後立書 MSDE 問題回算</li> <li>単請硬碟破壞需配合事項:</li> <li>1.各單位申辦硬碟破壞,至少需於施</li> <li>2.報廢電腦主機 請先自行拆卸码</li> <li>3.本表需印出紙本,正本連同報廢單</li> <li>4.單位間財產移轉或500GB以上尚可<br/>框中打勾(如圖所示)。</li> <li>硬碟:</li> <li>② 硬碟廠牌 / 容量:</li> <li>5. 硬碟抹絵服務需處理時間 (500GB)</li> </ul>                                                                                                    | ▲ 國家政策 (國家政策) (國家政策) (國家政 | 2 ÷ A<br>£-                  |
|                                                                                                    | <ul> <li>★ ★</li> <li>//dcc.ncu.edutw/HDDestroy</li> <li>意見要選 後立芸書 化外影型 問題言葉</li> <li>算之前送出的表單</li> <li>単請硬碟破壞需配合事項: <ol> <li>各單位申辦硬碟破壞,至少需於施</li> <li>報廢電腦主機 請先自行拆卸码</li> <li>本表需印出紙本,正本連同報廢單</li> <li>單位間財產移轉或500GB以上尚可<br/>框中打勾(如圖所示)。</li> </ol> </li> <li>硬碟: <ol> <li>硬碟線</li> <li>@ 硬碟廠牌 / 容量:</li> </ol> </li> <li>5. 硬碟抹除服務需處理時間 (500GB<br/>服務僅適用IDE與SATA介面硬碟)</li> </ul>                                                                                                    | ▲ 國 ( ) ( ) ( ) ( ) ( ) ( ) ( ) ( ) ( ) (                                                                                                    | 2 ÷ A<br>£-                  |
|                                                                                                    | メ      オ      メ      メ      メ      メ      メ      メ      メ      ズスス      ススス      スス      スス       スス       スス       スス       スス       スス       スス       スス       ススス       ススス       ススス       ススス       ススス       ススス       ススス       ススス       ススス       ススス       ススス       ススス       ススス       ススス       スス       スス       スス       スス       スス       スス       スス       スス       スス       スス       スス       スス       スス       スス       スス       スス       スス        スス        スス        スス        スス        スス        スス        スス        スス        スス        スス        スス        スス        スス        スス        スス        スス        スス        スス        スス        スス        スス        スス         スス         スス         スス         スス         スス         スス         スス         スス          スス          スス          ス          スス | ▲ 全國 全國 (2, ## 全國 (2, ## 金國 (2, ## 2, ## 2, | 2 ÷ A<br>£-                  |
|                                                                                                    | × +           パ/dcc.ncu.edutw/HDDestroy           第2月夏 第2日第         (MSEE) 2012           第2月夏 第2日第         (MSEE) 2013           中請硬碟破壞需配合事項:         .           1.各單位申辦硬碟破壞,至少需於施         2.           2.報廢電腦主機         請先自行折卸頃           3.本表需印出紙本,正本連同報廢單         4.           4.         單位間財產移轉或500GB以上尚可<br>框中打勾(如圖所示)。           硬碟廠牌 / 容量:           5.         硬碟抹除服務需處理時間 (500GB<br>服務僅適用IDE與SATA介面硬碟)                                                                                                    | ▲ 全國 (2, ## 全國 (2, ## 金國 (2, ## 2, ## | 3 ÷ ↑<br>₹-                  |
|                                                                                                    | × +           パ/dcc.ncu.edutw/HDDestroy           第2見発電         第22名         秋502         現風日期           申請硬碟破壞需配合事項:           1.各單位中辦硬碟破壞,至少需於施           2.報廢電腦主機         請先自行折卸硬           3.本表需印出紙本,正本連同報廢單           4.單位間財產移轉或500GB以上尚可<br>框中打勾(如圖所示)。           硬碟:           ② 硬碟廠牌 / 容量:           5. 硬碟抹除服務需處理時間 (500GB<br>服務僅適用IDE與SATA介面硬碟)                                                                                                    | ▲ 國 (2 ) ● 國 (2 ) ● (2 ) ● (2 )  | 2 ÷ ÷                        |
|                                                                                                    | ×         +           パメセロ・WHODestroy           第三見見 (第二章) (MSEE) (見回音)           日前硬碟破壞需配合事項:           1.各單位中辦硬碟破壞,至少需於施           2.報廢電腦主機 清先自行拆卸項           3.本表需印出紙本,正本連同報廢單           4.單位間財產移轉或500GB以上尚可<br>框中打幻(如圖所示)。           硬碟:           ② 硬碟廠牌 / 容量:           5.硬碟抹除服務需處理時間 (500GB<br>服務僅適用IDE與SATA介面硬碟)                                                                                                    | 文武冠 建建筑       ▲ ● ● ●         東京 前一天 提出申請,排程確定後通知申請單位送件時間。         東藤 ,並依排程時間將硬碟送至電算中心服務台辦理。         史傑,並依排程時間將硬碟送至電算中心服務台辦理。         坦侯保管組續辦,影本電算中心自存備查。         印使用的硬碟,建議可做硬碟抹除不破壞,如需抹除服務,請在該列左方         約需90分鐘,請先送至電算中心,完成後會另行通知取回,注意:抹除                                                                                                    | 2 ÷ ÷                        |
|                                                                                                    | × +           パメセロ・WHODestroy           第二天第三         第二天第三         秋天三三         第三三年           日古師硬碟破壞需配合事項:         1. 各單位申辦硬碟破壞,至少需於施           2. 報廢電腦主機         清先自行折卸項           3. 本表需印出紙本,正本連同報廢單         4. 單位間財產移轉或500GB以上尚可<br>框中打勾(如圖所示)。           硬碟:         ② 硬碟廠牌 / 容量:           5. 硬碟抹除服務需處理時間 (500GB<br>服務僅適用IDE與SATA介面硬碟)           處盜名儒: 電子計算機中心                                                                                                    | 文武冠 致武武       ● ● ● ●         (文武冠 致武武 )       ● ● ● ●         (本武元 )       ● ● ● ●         (本武元 )       ● ● ● ●         (本武元 )       ● ● ● ●         (本武元 )       ● ● ● ●         (本武元 )       ● ● ● ●         (本武元 )       ● ● ● ●         (本武元 )       ● ● ● ●         (本武元 )       ● ● ●         (本武元 )       ● ● ●         (本武元 )       ● ●         (本武元 )       ● ●         (本武元 )       ●         (本武元 )       ●                                                                                                    | <b>3 ↓ ☆</b> :<br><b>A</b> - |
|                                                                                                    | × +           //dccnuedutw/HDDestroy           第五見見 第五之前 (MSIZE) (日日前)           第二前送出的表單           申請硬碟破壞需配合事項:           1.各單位中辦硬碟破壞、至少需於施           2.報廢電腦主機 請先自行拆卸硬           3.本表需印出紙本,正本連同報廢單           4.單位間財產移轉或500GB以上尚可<br>框中打勾(如圖所示)。           硬碟:           ② 硬碟廠牌 / 容量:           5. 硬碟抹除服務需處理時間 (500GB<br>服務僅適用IDE與SATA介面硬碟)           /// 出版務任           // 出版務任           // 出版務任                                                                                                    | 文武國 發展就       ▲ ● ● ●         (次) ● ●       ●         (次) ●       ●         (次) ● <td>2 ÷ A<br/>1-</td>                                                                                                    | 2 ÷ A<br>1-                  |

九、請依欄位填入資訊:(1)分機號碼為聯絡之用,請務必填寫。(2)預定時間請先填上,若有衝突, 電算中心會另行通知。

| ▼ Service Desk × +                                                                                                    |        |           |
|----------------------------------------------------------------------------------------------------|--------|-----------|
| ) 🕒 https://sd.cc.ncu.edu.tw/HDDestroy                                                                                                    | C Q 授章 | ☆ 自 ♥ ♥ 余 |
| 皆頁 常見問題 修改恋問 KMS認識 問題回報 失物招領 硬碟破壊 服務僅適用IDE與SATA介面硬碟)                                                                                                    |        | Q 1       |
| ▲ 2-76 : 電子計算預中心<br>姓名:<br>分機號碼:<br>此欄位必填<br>預定時間: 總先填寫送件時間,如有衝突,電算中心會另行通知。<br>資利用選擇器點還以免检式錯誤                                                                                                    |        |           |
| ●         December         2015         ●         ●           Nu         Mon         Tu         Wed         Tu         Fr         Sat         10.0           2         28         29         30         1         2         3         10.0           4         5         6         7         8         9         10         13.00           11         12         13         14         15         16         17         14.00           12         28         29         20         21         12         23         24         15.00           12         28         29         20         21         22         23         24         15.00           25         26         27         28         29         30         1         16.00 | 備註:    |           |
| 國立中央大學 電子計算機中心 顯於我們 聯絡我們                                                                                                    |        | Q English |

十、硬碟資訊填寫完後,按「◆」可新增一列,按「-」可刪除上方列,如欲修改已填資料,請直 接點選該資料格子修改。

| 🗑 Service Desk 🛛 🗙 +                   |                | and the second second second second second second second second second second second second second second secon |               |     | U    |              |
|----------------------------------------|----------------|----------------------------------------------------------------------------------------------------|---------------|-----|------|--------------|
| ( i l https://sd.cc.ncu.edu.tw/HDDe    | stroy          |                                                                                                    | C Q #         | ≠ ☆ |      | ^ <b>î</b> = |
| 首頁 常見問題 修改:                            | 密碼 KMS認證 問題回:  | 報 失物招領 硬碟破壞                                                                                                    |               |     | ۹ 💄  | *            |
|                                        |                |                                                                                                    |               |     |      |              |
|                                        |                |                                                                                                    |               |     |      |              |
| 處室名稱: 電子計算                             | <b>『</b> 機中心   |                                                                                                    |               |     |      |              |
| 姓名:                                    |                |                                                                                                    |               |     |      |              |
| 分機流碼:                                  | 1              |                                                                                                    |               |     |      |              |
| <b>正侧</b> 亚纪 <sub>得</sub><br>預定時間:諸失填寫 | (送件時間,如有衝空,雷寬中 | 心會另行通知。                                                                                                    |               |     |      |              |
| 請利用選擇器點選以                              | 免格式錯誤          |                                                                                                    |               |     |      |              |
| 2010/12/07 14:0                        |                |                                                                                                    |               |     |      |              |
| □ 硬碟廠牌/容量:                             | Hitachi / 60GB | 硬碟所屬報廢主機或硬碟財產編號:                                                                                                | 3140101-XXXXX | 備註: |      |              |
| -                                      |                |                                                                                                    |               |     |      |              |
| □硬碟廠牌/容量:                              |                | 硬碟所屬報廢主機或硬碟財產編號:                                                                                                |               | 備註: |      |              |
| +                                      |                |                                                                                                    |               |     |      |              |
|                                        |                |                                                                                                    |               |     |      |              |
| ✓送出                                    |                |                                                                                                    |               |     |      |              |
|                                        |                |                                                                                                    |               |     |      |              |
|                                        |                |                                                                                                    |               |     |      |              |
|                                        |                |                                                                                                    |               |     |      |              |
|                                        |                |                                                                                                    |               |     |      |              |
|                                        |                |                                                                                                    |               |     |      |              |
| 國立中央大學電子計算機中心                          | 關於我們 聯絡制       | 交們                                                                                                    |               |     | 😧 Er | nglish       |

十一、如需抹除服務,請在該列前的「口」勾選,備註會出現「需要抹除」的字。

| Service Desk   | × (+                                |                 |                                                |                          | and the second second se |           |      |   |   |      |   |
|----------------|-------------------------------------|-----------------|------------------------------------------------|--------------------------|----------------------------------------------------------------------------------------------------|-----------|------|---|---|------|---|
| 🗊 🔒   https:// | //sd.cc. <b>ncu.edu.tw</b> /HDDest  | тоу             |                                                |                          | C                                                                                                    | 9、按摩      |      | ☆ | Ê | 0 1  | • |
| 首頁             | 常見問題 修改密                            | I導 KMS認證 間      | 魔回報 失物招销                                       | 硬磷破壞                     |                                                                                                    |           |      |   | ٩ | 1    | - |
|                |                                     |                 |                                                |                          |                                                                                                    |           |      |   |   |      |   |
|                | 處室名稱:電子計算机                          | 機中心             |                                                |                          |                                                                                                    |           |      |   |   |      |   |
|                | 姓名:                                 |                 |                                                |                          |                                                                                                    |           |      |   |   |      |   |
|                | 分機號碼:                               |                 |                                                |                          |                                                                                                    |           |      |   |   |      |   |
|                | <b>宿定時間:諸先這宮</b> 湯                  | 类件時間,如有衝突,曾     | 算中心會另行通知·                                      |                          |                                                                                                    |           |      |   |   |      |   |
|                | 續利用選擇器點還以免                          | 格式錯誤            |                                                |                          |                                                                                                    |           |      |   |   |      |   |
|                | 2016/12/07 14:00                    |                 |                                                |                          |                                                                                                    |           |      |   |   |      |   |
|                | 硬碟:                                 | Hitachi / 60GB  | 12月11年1月2日日本1月1日本1月1日本1月1日本1月1日本1月1日本1月1日本1月1日 | illy-DISERS-1-in-mink -  | 3140101 XXXXX                                                                                                    | Unit: ·   |      |   |   |      |   |
|                | =                                   | ritachi / 5035  | *GC308171788-46050F_L2                         | 19134/9C0979118E398395 * | JITUIVI-AAAAA                                                                                                    | 170 ELL + |      |   |   |      |   |
|                |                                     |                 |                                                |                          |                                                                                                    |           |      |   |   |      |   |
| L              | ⊻硬硅廠牌/容量:                           | Seagate / 500GB | 硬碟所屬報廢主物                                       | 員或硬碟財產編號:                | 3140101-12345                                                                                                    | 備註        | 需要抹除 |   |   |      |   |
|                |                                     |                 |                                                |                          |                                                                                                    |           |      |   |   |      |   |
|                |                                     |                 |                                                |                          |                                                                                                    |           |      |   |   |      |   |
|                | ✓送出                                 |                 |                                                |                          |                                                                                                    |           |      |   |   |      |   |
|                |                                     |                 |                                                |                          |                                                                                                    |           |      |   |   |      |   |
|                |                                     |                 |                                                |                          |                                                                                                    |           |      |   |   |      |   |
|                |                                     |                 |                                                |                          |                                                                                                    |           |      |   |   |      |   |
|                |                                     |                 |                                                |                          |                                                                                                    |           |      |   |   |      |   |
|                |                                     |                 |                                                |                          |                                                                                                    |           |      |   |   |      |   |
|                | and the second second second second | MARK IN SHE     | na futurati nan                                |                          |                                                                                                    |           |      |   |   | 0.0  |   |
|                | 电力打算成中心                             |                 |                                                |                          |                                                                                                    |           |      |   |   | U CI |   |
|                |                                     |                 | webcall                                        | (VoIP)                   |                                                                                                    |           |      |   |   |      |   |

需抹除的硬碟,按「◆」之後如下圖。

| Service Desk × +                         | Summer of the local division of the local division of the local di | -             | -        |       |     | • × |
|------------------------------------------|----------------------------------------------------------------------------------------------------|---------------|----------|-------|-----|-----|
| ( ) 🔒 https://sd.cc.ncu.edu.tw/HDDestroy |                                                                                                    | G             | Q. 搜尋    | ☆ 自 ♥ | ÷ 1 | ê ≡ |
| 首頁 常見問題 修改密碼 KMS認證                       | 問題回報 失物招调 硬碟破壞                                                                                                    |               |          | ٩     | £ - |     |
|                                          |                                                                                                    |               |          |       |     |     |
| 處室名稱:電子計算機中心                             |                                                                                                    |               |          |       |     |     |
| 姓名:                                      |                                                                                                    |               |          |       |     |     |
| 分機號碼:                                    |                                                                                                    |               |          |       |     |     |
| 預定時間:諸先填寫送件時間,如有衝突,                      | 電算中心會另行通知。                                                                                                    |               |          |       |     |     |
| 請利用選擇器點選以免格式錯誤                           |                                                                                                    |               |          |       |     |     |
| 2016/12/07 14:00                         |                                                                                                    |               |          |       |     |     |
| ● 硬碟版牌/容量: Hitachi / 60GB                | 硬碟所屬報廢主機或硬碟財產編號;                                                                                                    | 3140101-XXXXX | 備註:      |       |     | Ĩ   |
|                                          |                                                                                                    |               |          |       |     |     |
| 図硬碼 敬牌/容量: Seagate / 500GB               | 硬碟所屬報廢主機或硬碟財產編號:                                                                                                    | 3140101-12345 | 備註: 需要抹除 |       |     |     |
| -                                        |                                                                                                    |               |          |       |     |     |
| 一 硬碟廠牌/容量:                               | 硬碟所屬報廢主機或硬碟財產編號:                                                                                                    |               | 備註:      |       |     |     |
| +                                        |                                                                                                    |               |          |       |     | 1   |
|                                          |                                                                                                    |               |          |       |     |     |
|                                          |                                                                                                    |               |          |       |     |     |
| , and                                    |                                                                                                    |               |          |       |     |     |
|                                          |                                                                                                    |               |          |       |     |     |
|                                          |                                                                                                    |               |          |       |     |     |
|                                          |                                                                                                    |               |          |       |     |     |
|                                          |                                                                                                    |               |          |       |     |     |
|                                          |                                                                                                    |               |          |       |     |     |

十二、填完硬碟資訊後,按「送出」,會出現申請單的預覽畫面。

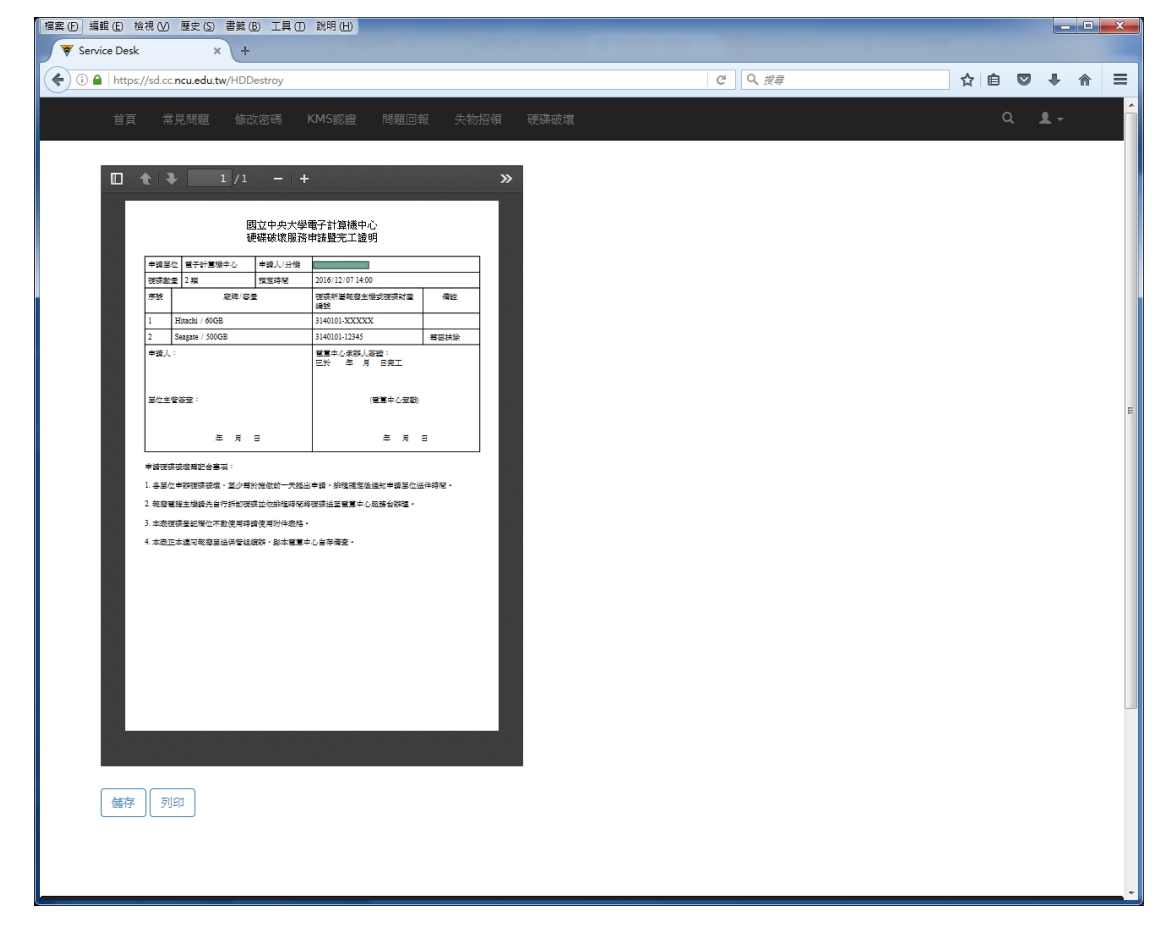

十三、(A)按「儲存」,可另存 PDF 檔案。

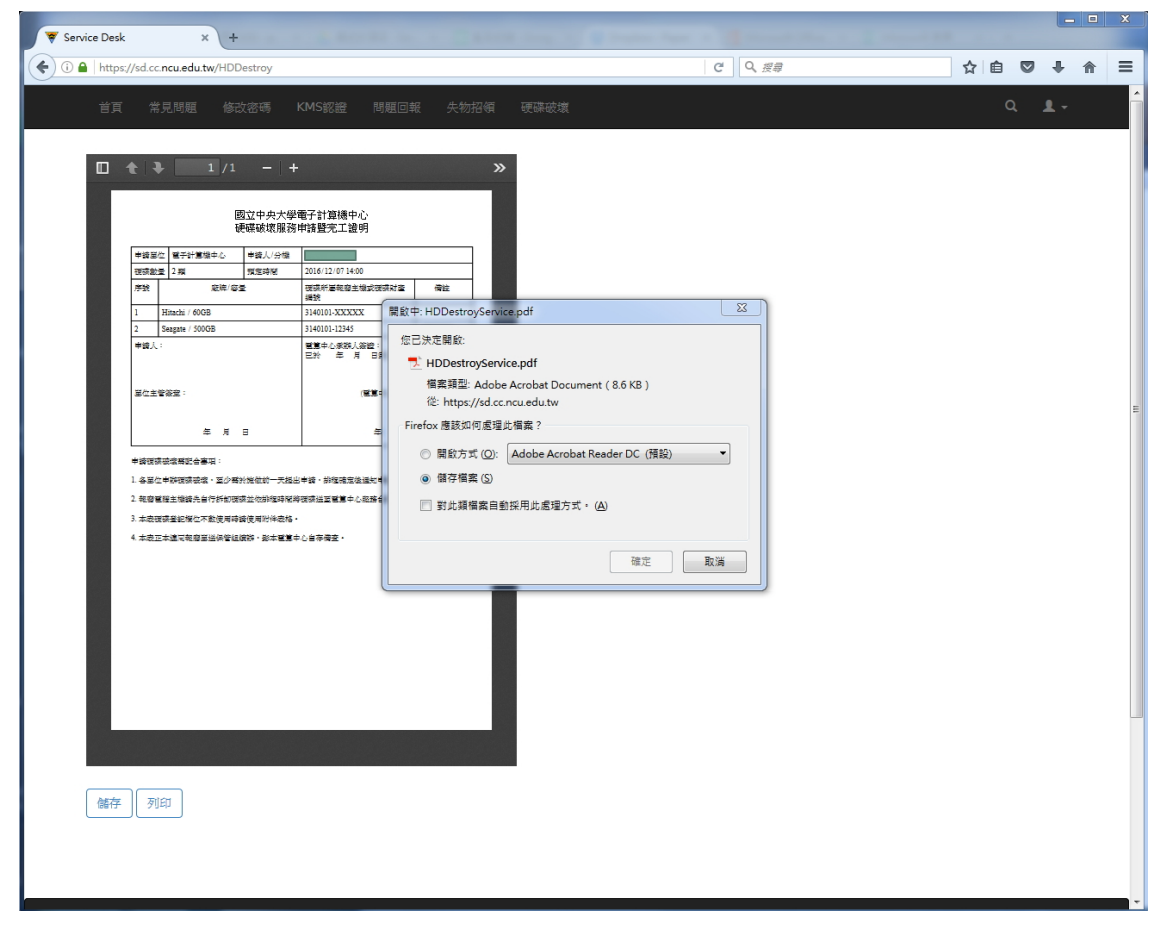

(B)按「列印」,可直接印出紙本。

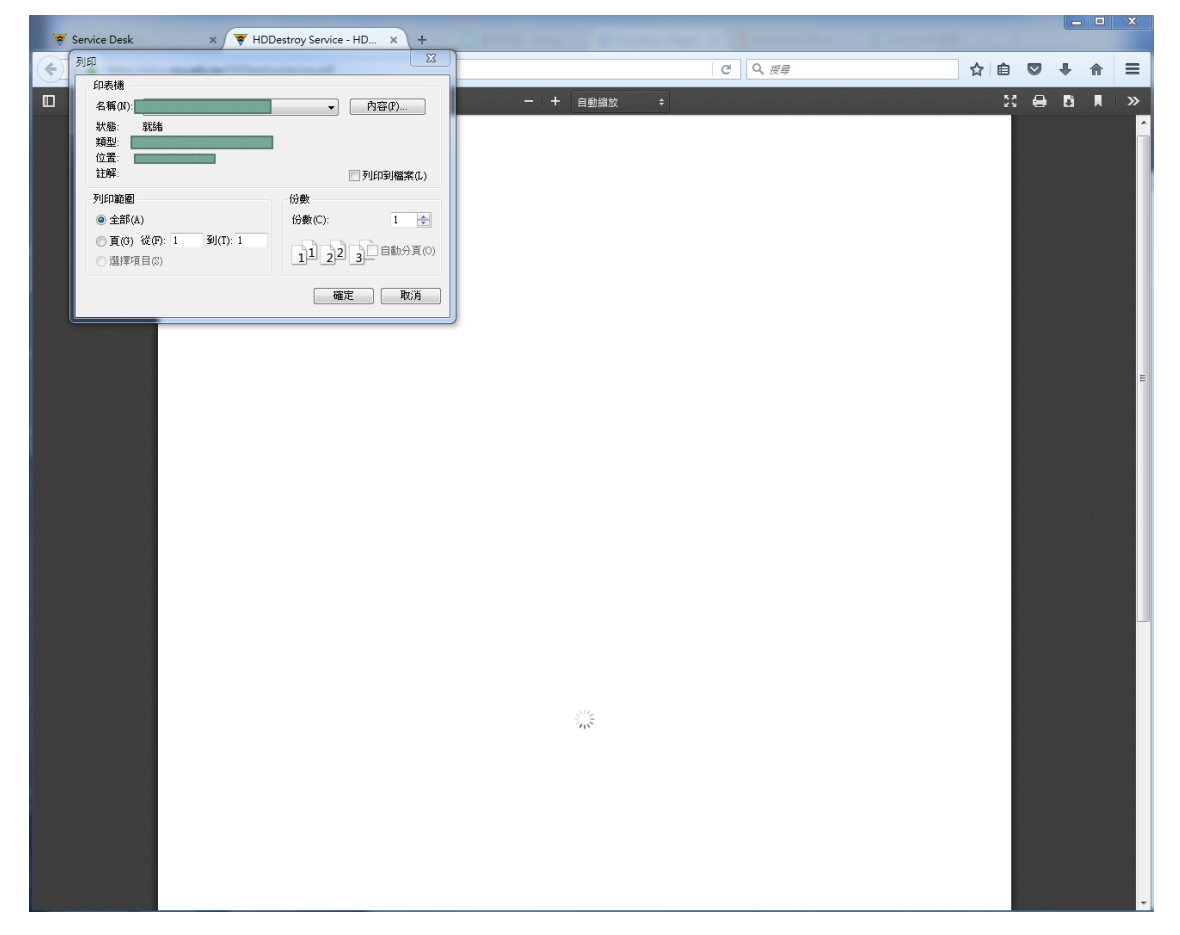

十四、如欲修改表單資料,可在「硬碟破壞」標籤首頁點選「編輯之前送出的表單」

| 編輯之前送出的表單                                                                                |
|------------------------------------------------------------------------------------------|
| 申請硬碟破壞需配合事項:                                                                             |
| 1. 各單位申辦硬碟破壞,至少需於施做 前一大 提出申請,排程確定後通知申請單位送件時間。                                            |
| 2. 報廢電腦主機 請先自行拆卸硬碟,並依排程時間將硬碟送至電算中心服務台辦理。                                                 |
| 3. 本表需印出紙本,正本連同報廢單送保管組續辦,影本電算中心自存備查。                                                     |
| 4. 單位間財產移轉或500GB以上尚可使用的硬碟,建議可做硬碟抹除不破壞,如需抹除服務,請在該列左方<br>框中打勾(如圖所示)。                       |
| 硬碟:                                                                                      |
| ☑ 硬碟廠牌/容量:                                                                               |
| <ol> <li>硬碟抹除服務需處理時間 (500GB約需90分鐘,請先送至電算中心,完成後會另行通知取回,注意:抹除服務僅適用IDE與SATA介面硬碟)</li> </ol> |

十五、在列表上點選欲修改的表單。

| 🔻 Service Desk 🛛 🛪 👻 HDDestroy Service - HD   | . ×   +                                                                                                    | -     |           |
|-----------------------------------------------|----------------------------------------------------------------------------------------------------|-------|-----------|
| ( i https://sd.cc.ncu.edu.tw/HDDestroy/modify | C Q 搜寻                                                                                                    | ☆ 自 ♥ | + ☆ =     |
| 首頁 常見問題 修改密碼 KMS認證                            | 問題回報 失物招領 硬藻破壞                                                                                                    | Q     | 1-        |
| 的核功注思                                         |                                                                                                    |       |           |
| 口小珍以/月中                                       |                                                                                                    |       |           |
| 預定時間:                                         |                                                                                                    |       |           |
| 2016-12-07 14:00:00                           | ) 數量: 2                                                                                                    |       |           |
|                                               |                                                                                                    |       |           |
|                                               |                                                                                                    |       |           |
|                                               |                                                                                                    |       |           |
|                                               |                                                                                                    |       |           |
| 國立中央大學 電子計算機中心 關於我們                           |                                                                                                    |       | 🖲 English |
|                                               | webcall (VoIP) 97820055 97820066<br>副立中央大學 電子計算機中心 地址:(32001) 地圖市中哪區中大路300號<br>電話: 03-4227151 (分機條 57555/57566/57511) FAX:03-4252561<br>電子信箱: ncucc@ncu.edu.tw<br>© 2015 NCU Computer Center. All rights reserved. |       |           |
|                                               | <b>新</b> 和同题技巧                                                                                                    |       |           |

十六、新增資料,在下方空白列填寫,修改資料請直接點選該資料格子。

| Service Desk | х 🕱 н                                                     | DDestrov Service - HD    | × +                                                                                                    |                                                                                                |          |     |     |             | x |
|--------------|-----------------------------------------------------------|--------------------------|----------------------------------------------------------------------------------------------------|------------------------------------------------------------------------------------------------|----------|-----|-----|-------------|---|
| (i)          | /sd.cc. <b>ncu.edu.tw</b> /HDDes                          | troy/modify/2016-12-07 1 | 4:00:00                                                                                                    | C 2 2                                                                                          | 9        | ☆ 自 |     | <b>↓</b> 'é |   |
| 首頁           | 常見問題 修改名                                                  | S碼 KMS認證 問               | 問題回報 失物招領 硬藤破壞                                                                                                    |                                                                                                |          | 2   | a j | L.          | - |
|              | 面上的<br>一面一面一面一面一面一面一面一面一面一面一面一面一面一面一面一面一面一面一面             | 修改清單<br>016-12-07 1      | 4:00:00                                                                                                    | 點還格子直接修改內容                                                                                     |          |     |     |             |   |
|              | □硬碟廠牌/容量:                                                 | Hitachi / 60GB           | 硬碟所屬報驗主機或硬碟財產編號:                                                                                                    | 3140101-X (XXX                                                                                 | 備註:      |     |     |             |   |
|              | □ 硬碟廠牌/容量:                                                | Seagate / 500GB          | 硬碟所屬報廢主機或硬碟財產編號:                                                                                                    | 3140101-67890                                                                                  | 備註: 需要抹除 |     |     |             |   |
|              | <ul> <li>□ 硬碟廠牌/容量:</li> <li>+</li> <li>◆ 確定送出</li> </ul> |                          | 硬磷所屬報廢主機或硬磷財產編號:                                                                                                    |                                                                                                | 備註:      |     |     |             | E |
| 50 ->r => 10 | オマルなどきナット                                                 | R 19 4 A 454 - 202       | The Arriston                                                                                                    |                                                                                                |          |     | 0   | English     |   |
| 和立中央大學       | 局于計算原中心                                                   | · 關於我们                   | webcall (VoIP) 9782005<br>國立中央大學 電子計算機中心 地址: (320<br>電話: 03-4227151 (分機轉 5755/5756<br>電子信箱: ncucc@nc<br>© 2015 NCU Computer Center.<br>【 跟随我药 | 5 97820066<br>01) 秘密市中堰国中大路300%<br>i6/57511) FAX:03-425256<br>u.edu.tw<br>All rights reserved. | 虎<br>1   |     | 9   | English     |   |